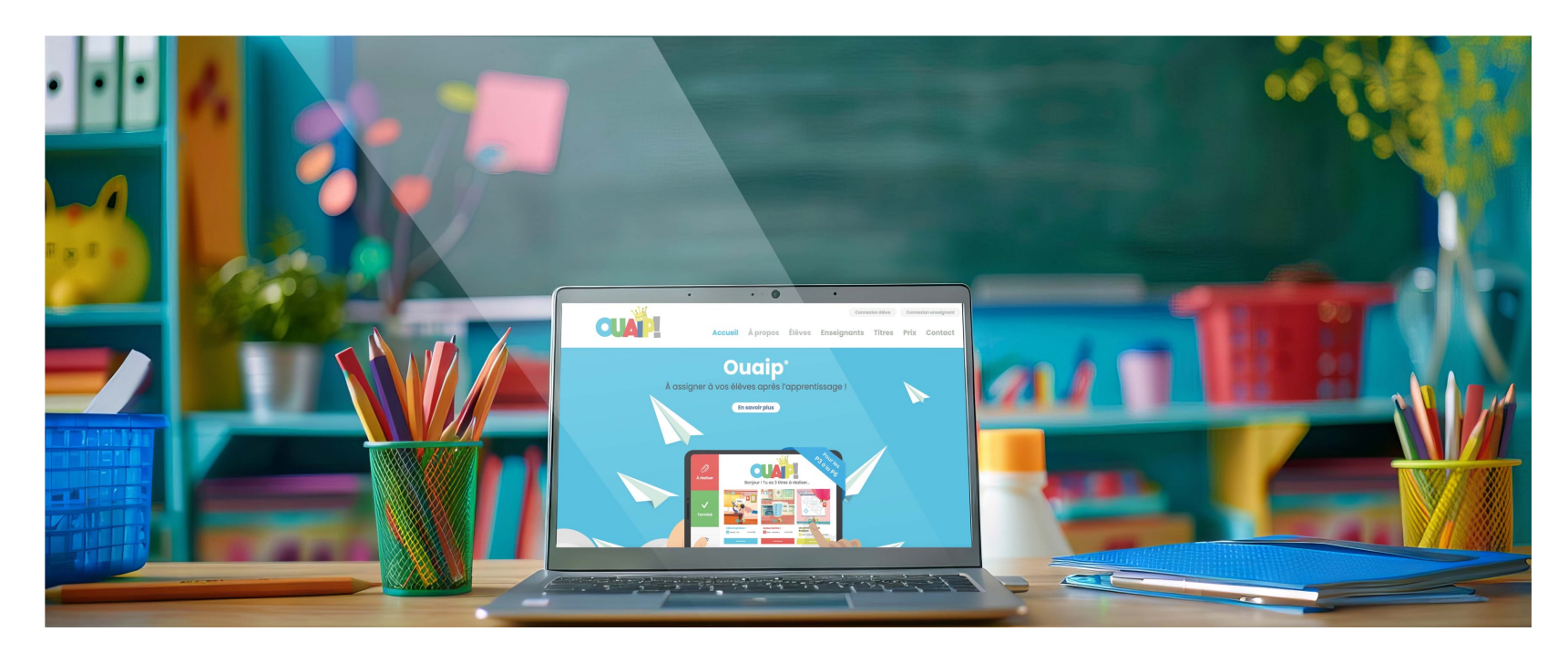

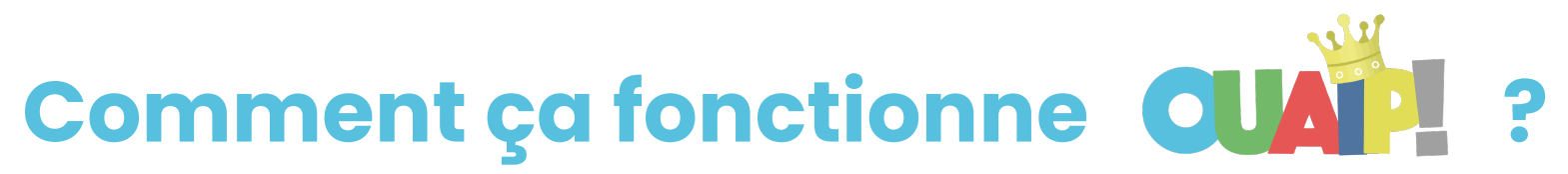

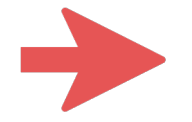

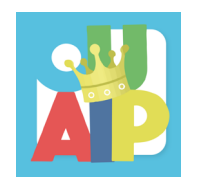

## Table des matières

- Comment se connecter en tant qu'enseignant..... 5 à 6
- Comment créer un groupe et encoder ses élèves ?....7
- Comment assigner un titre à ses élèves ? . . . . . . . . . 8 à 10
- Comment suivre l'avancement de ses élèves ? . . . . . 11 à 16
- L'onglet « Mes élèves »..... 17
- Comment modifier la date de remise ? . . . . . . . . . . . . . . . . 18 à 19

- Les différents types de consignes et l'aide associée ... 23
- La dernière consigne, c'est dans le cahier ...... 24
- Les vignettes et les logos ...... 25

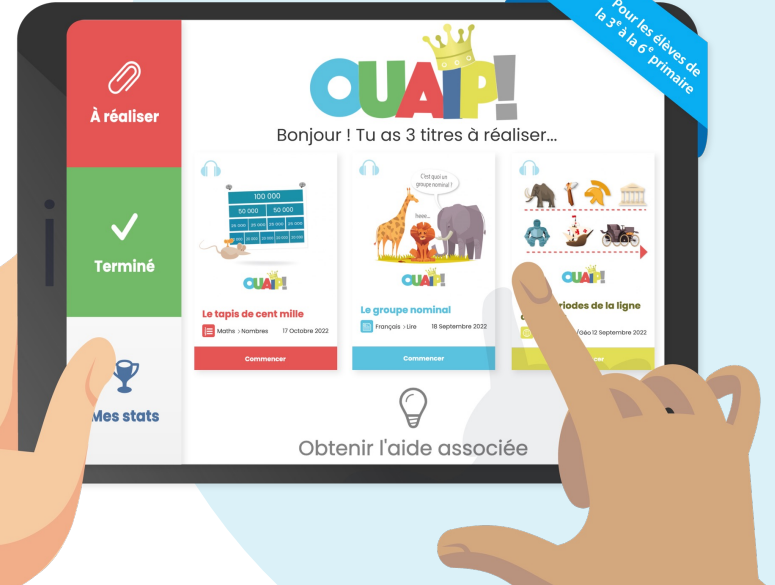

## Introduction et petit mot de l'équipe

#### Chers enseignants et directions,

Notre travail est avant tout destiné à vos élèves, avec pour objectif de les accompagner dans l'évocation de leurs apprentissages. **Ouaip.be** est un **outil complémentaire**, à utiliser avec parcimonie et pertinence, comme tout autre exercice pédagogique.

Nous mettons beaucoup de **cœur** dans la réalisation de ce projet, qui évolue d'année en année. Rien n'est figé, nous améliorons constamment la plateforme pour mieux répondre à vos besoins et à vos élèves.

Nous vous invitons à utiliser **Ouaip.be** en toute simplicité.

### L'équipe Ouaip

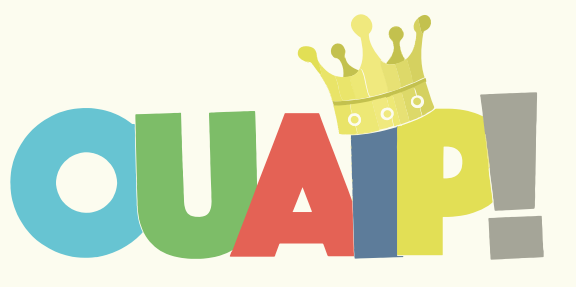

https://ouaip.be

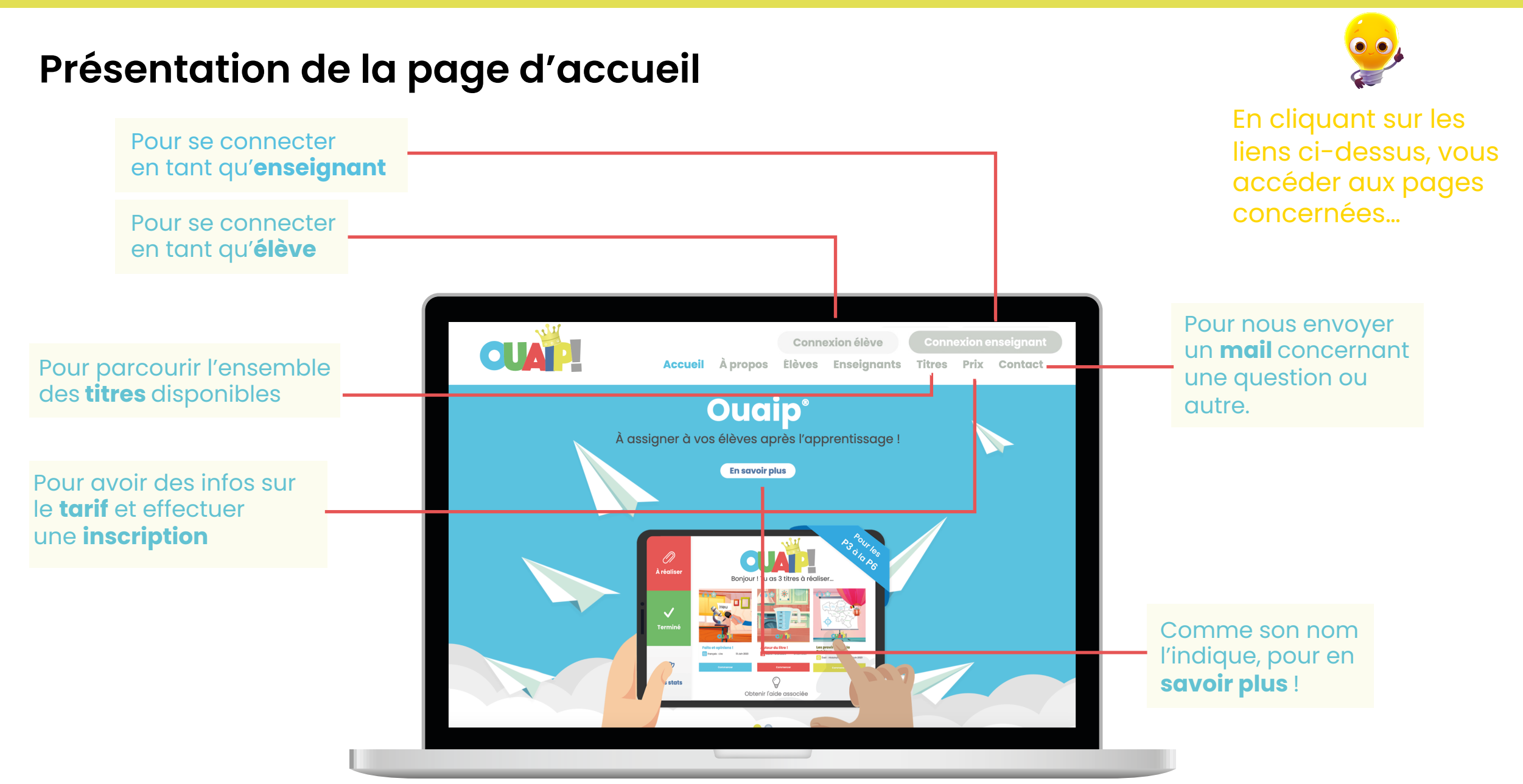

### https://ouaip.be

## Comment se connecter en tant qu'enseignant ?

### **1** Se rendre sur <u>https://ouaip.be</u>

C'est notre point d'accès pour accéder aux informations et à tout le contenu. Plus qu'une simple page, c'est ici que les **enseignants** et les **élèves** se connectent pour entrer dans son espace Ouaip.

### 2 Cliquer sur

**Connexion enseignant** 

en haut à droite.

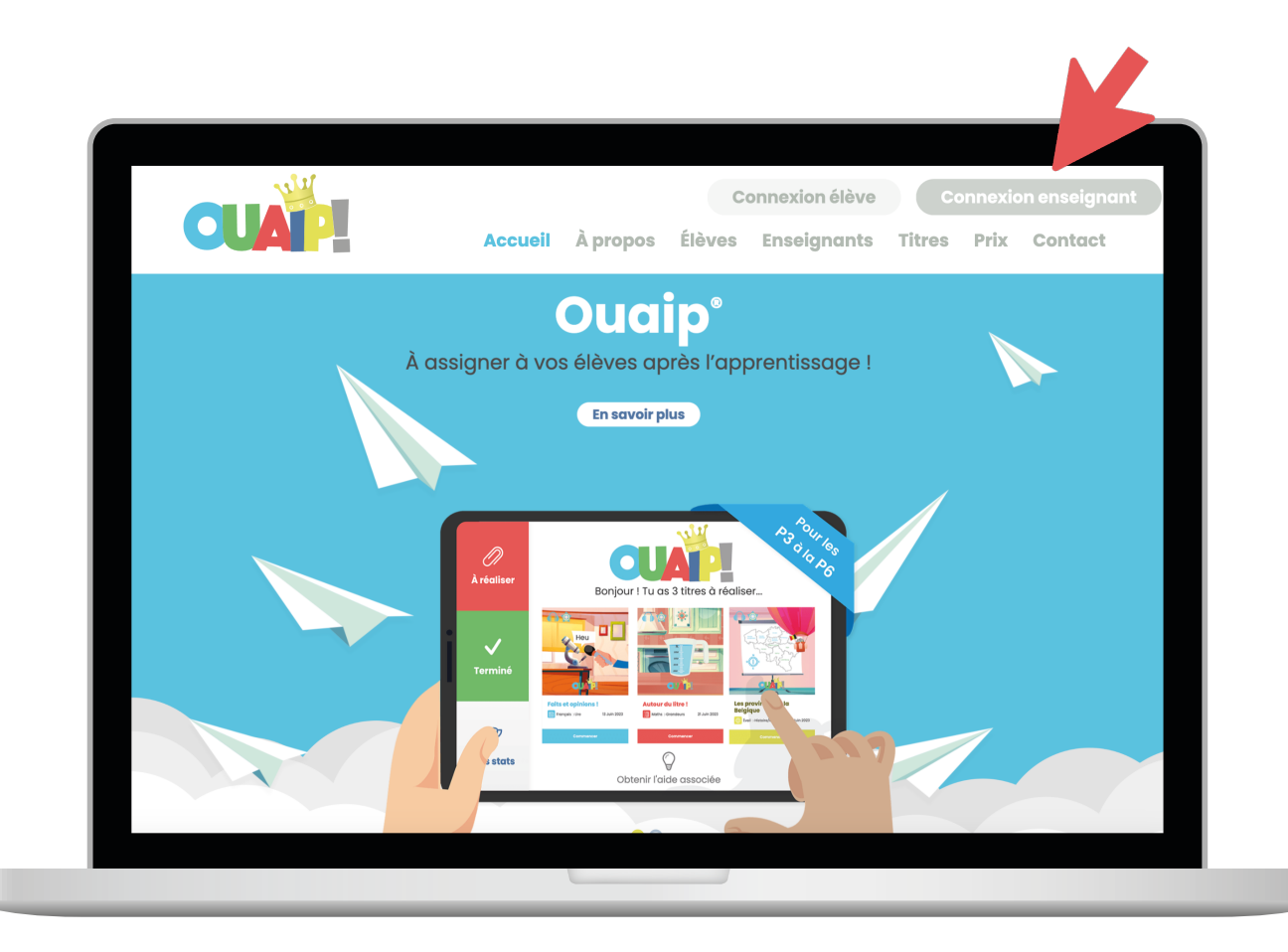

## Comment se connecter en tant qu'enseignant ?

### **3** Introduire son login et le mot de passe.

Pour accéder à votre compte enseignant, **SAISISSEZ** votre adresse **mail** utilisée lors de votre inscription ainsi que **le mot de passe** reçu (vérifiez dans vos courriers indésirables si besoin).

Voyons ensemble comment procéder...

**CLIQUEZ** sur « connexion ».

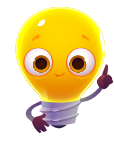

En cliquant sur « j'ai oublié mon mot de passe », vous pouvez en \_ reconfigurer un nouveau.

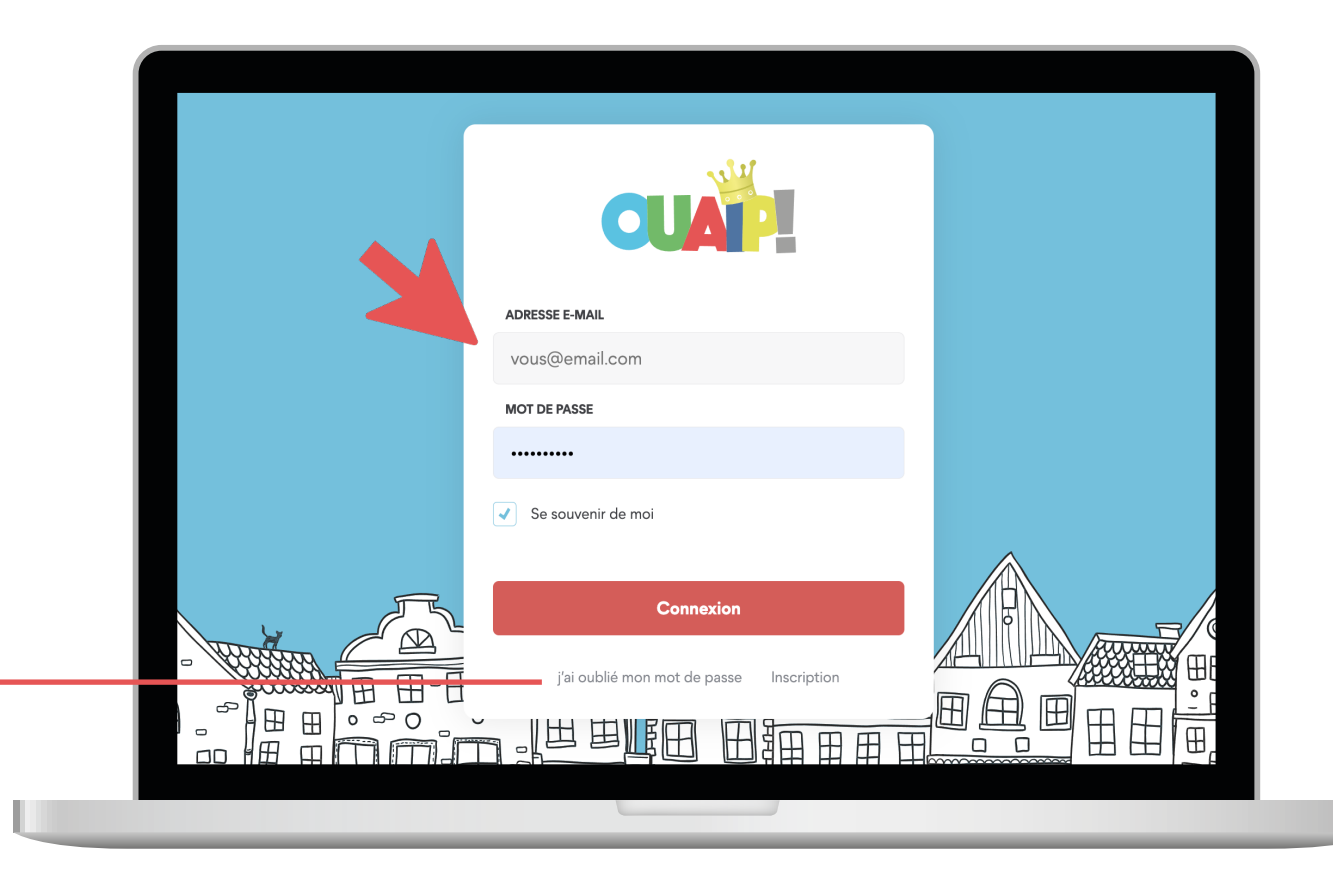

## Comment créer un groupe et encoder ses élèves ?

**CONNECTEZ**-VOUS à votre compte enseignant. **ALLEZ** sur accueil. **CLIQUEZ** sur « Nouvel élève ».

Nouvel élève...

► Accueil
▲ Accueil
▲ Accueil
▲ Assigner un titre..
▲ Nouvel élève..
▲ Nouvel élève..
▲ Titres
▲ Titres
▲ Assigner un titre..
▲ Assigner un titre..
▲ Assigner un titre..
▲ Assigner un titre..
▲ Assigner un titre..
▲ Assigner un titre..
▲ Assigner un titre..
▲ Assigner un titre..
▲ Assigner un titre..
▲ Assigner un titre..
▲ Assigner un titre..
▲ Assigner un titre..
▲ Assigner un titre..
▲ Assigner un titre..
▲ Assigner un titre..
▲ Assigner un titre..
▲ Assigner un titre..
▲ Assigner un titre..
▲ Assigner un titre..
▲ Assigner un titre..
▲ Assigner un titre..
▲ Assigner un titre..
▲ Assigner un titre..
▲ Nouvel élève..
▲ Nouvel élève..
▲ Nouvel élève..
▲ Nouvel élève..
▲ Nouvel élève..
▲ Nouvel élève..
▲ Nouvel élève..
▲ Nouvel élève..
▲ Nouvel élève..
▲ Nouvel élève..
▲ Nouvel élève..
▲ Nouvel élève..
▲ Nouvel élève..
▲ Nouvel élève..
▲ Nouvel élève..
▲ Nouvel élève..
▲ Nouvel élève..
▲ Nouvel élève..
▲ Nouvel élève..
▲ Nouvel élève..
▲ Nouvel élève..
▲ Nouvel élève..
▲ Nouvel élève..
▲ Nouvel élève..
▲ Nouvel élève..
▲ Nouvel élève..
▲ Nouvel élève..
▲ Nouvel élève..
▲ Nouvel élève..
▲ Nouvel élève..
▲ Nouvel élève..
▲ Nouvel élève..
▲ Nouvel élève..
▲ Nouvel élève..
▲ Nouvel élève..
▲ Nouvel élève..
▲ Nouvel élève..
▲ Nouvel élève..
▲ Nouvel élève..
▲ Nouvel élève..
▲ Nouvel élève..
▲ Nouvel élève..
▲ Nouvel élève..
▲ Nouvel élève..
▲ N

|          | 2                  |        |
|----------|--------------------|--------|
| CRÉEZ    | votre groupe class | е.     |
|          | ຕີ                 |        |
| Intitulé | 4A                 |        |
| Cycle    | 8-10 ans           | $\sim$ |
| 4        |                    |        |
|          |                    |        |
|          |                    |        |
|          |                    |        |
|          |                    |        |
|          | Vous pouvez modifi | or lo  |

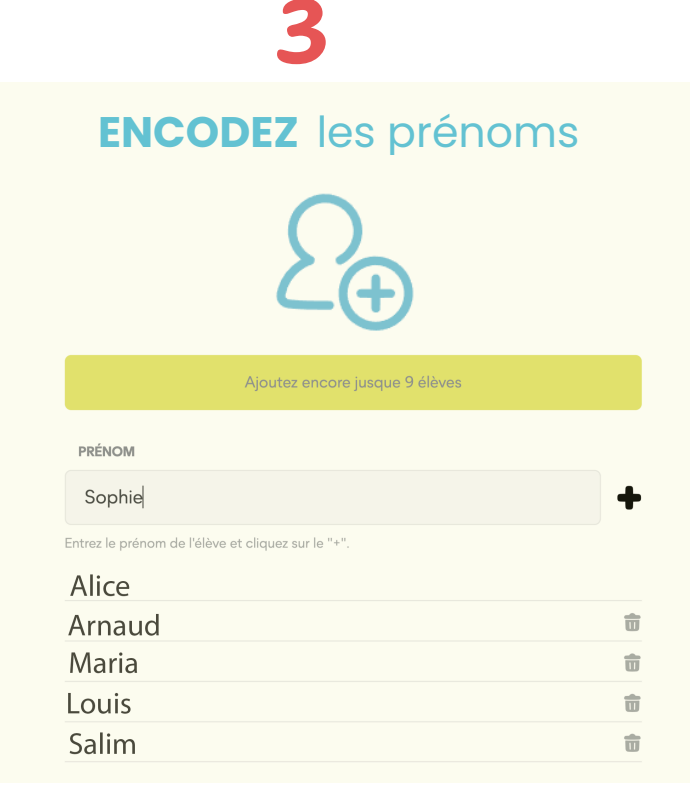

Vous pouvez modifier le cycle en cours d'année, si besoin.

## Comment assigner un titre à ses élèves ?

Vous pouvez sélectionner une matière et un cycle pour effectuer votre recherche.

ALLEZ sur « Titres ». EFFECTUEZ une recherche ou naviguez sur la page. Puis, CLIQUEZ sur « Assigner ».

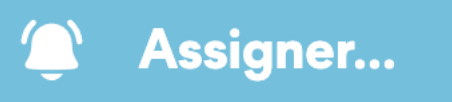

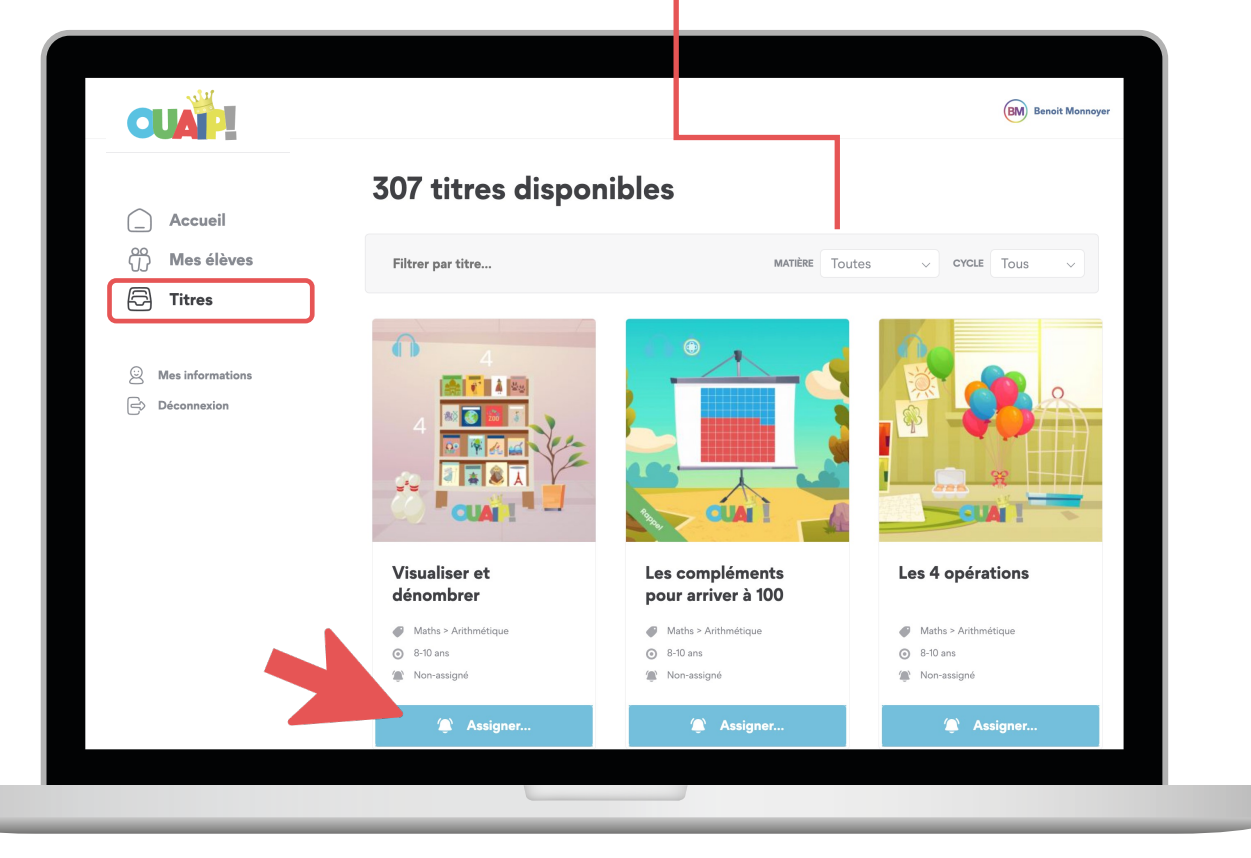

## Comment assigner un titre à ses élèves ?

En activant « tous les élèves », Vous gagnerez du temps !

### **1** Choix des élèves

**SÉLECTIONNEZ** vos élèves ou le groupe entier.

**CLIQUEZ** sur

Assigner à 12 élèves

**Remarque :** vous pouvez consulter la fiche avec le contenu du titre Ouaip avant de l'assigner à vos élèves.

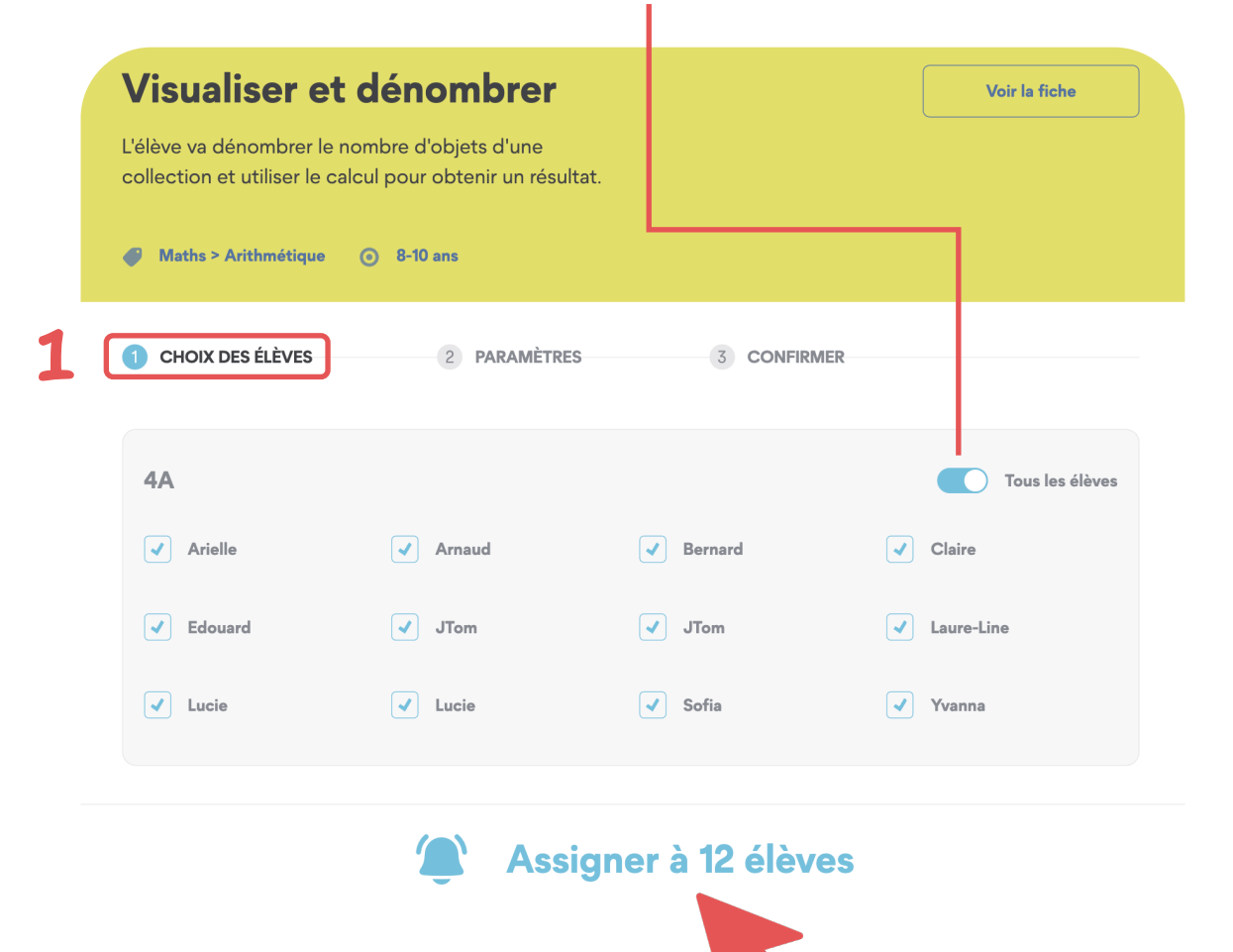

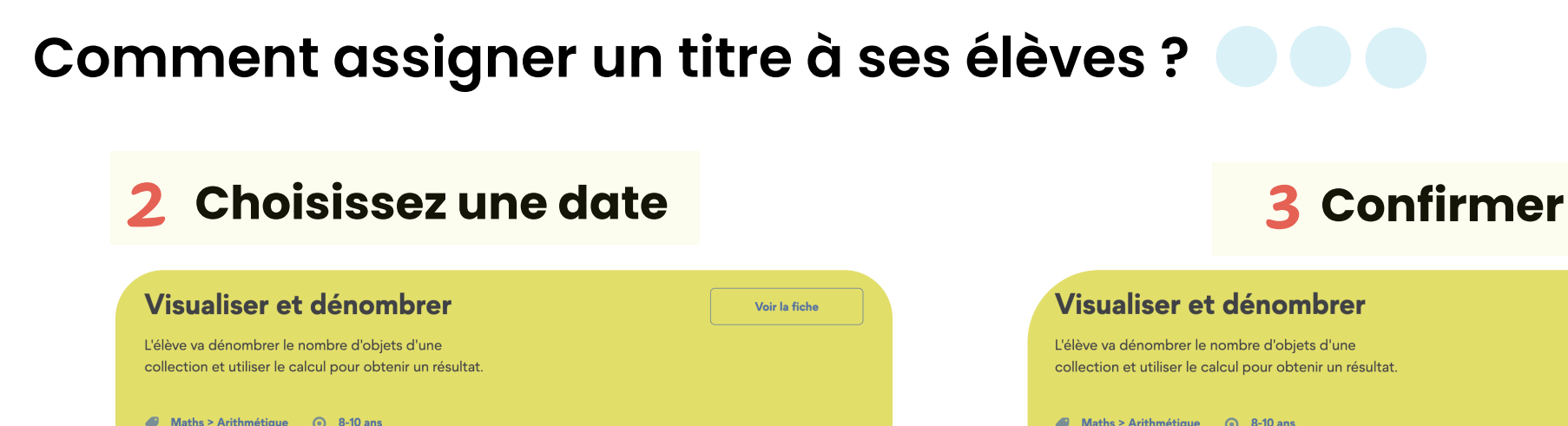

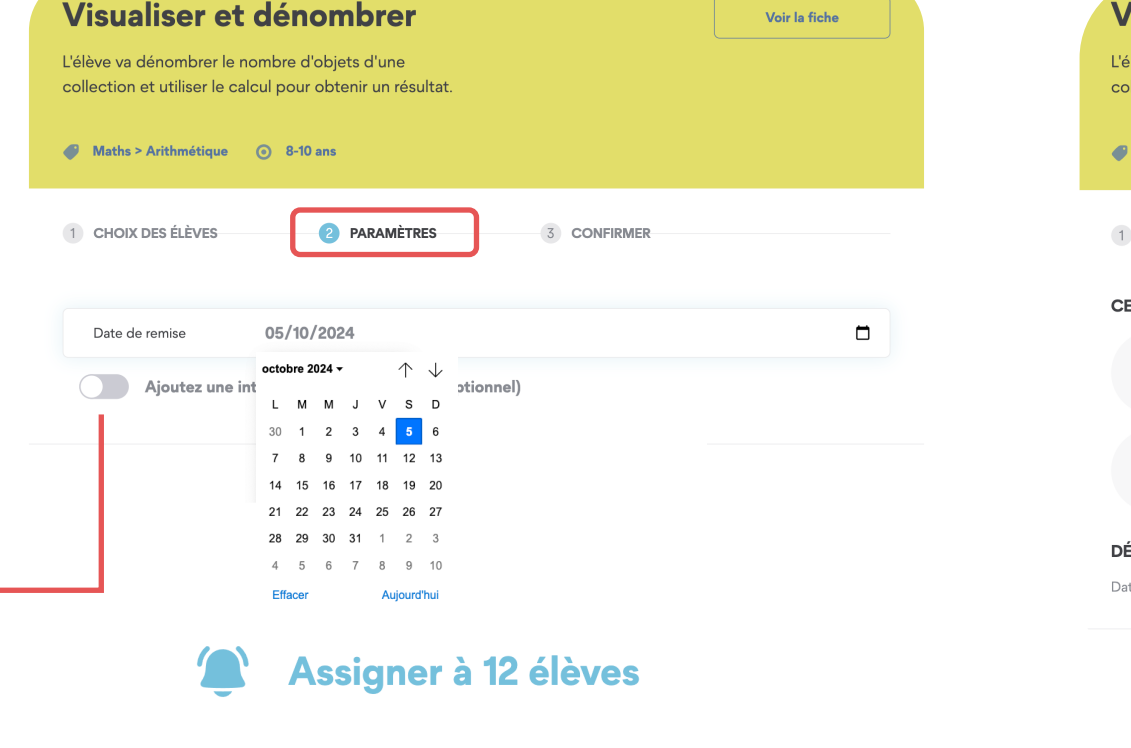

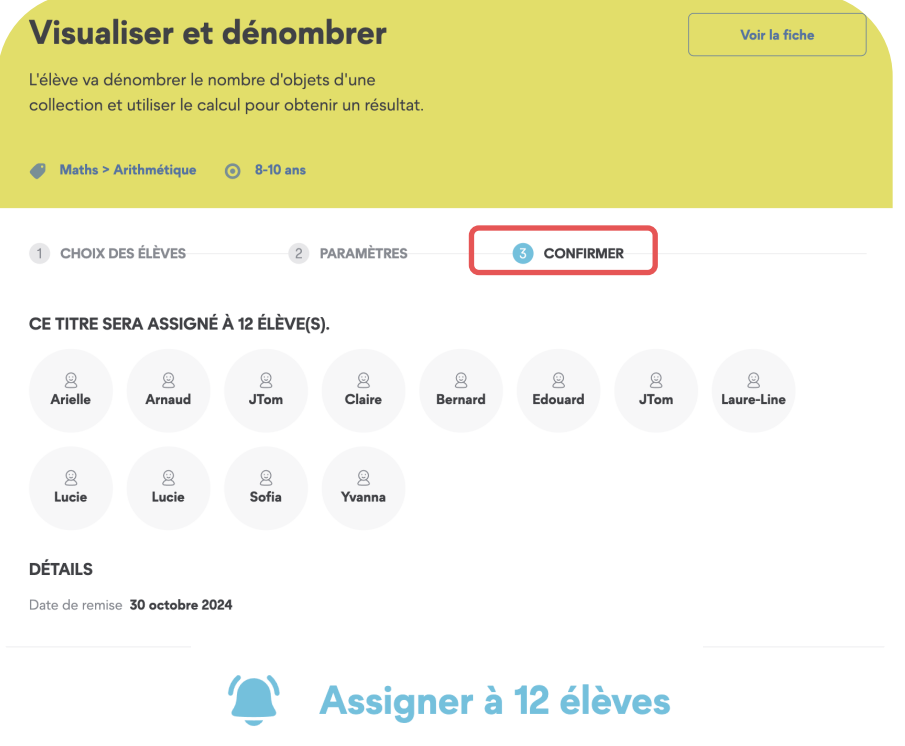

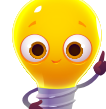

Vous pouvez joindre un message à votre classe (conseils, encouragement...)

Pensez à confirmer

cliquant sur ASSIGNER

chaque étape en

LES TITRES RÉCEMMENT EFFECTUÉS

ALLEZ sur « Accueil » et descendez sur la page.

Ici, vous pouvez voir les derniers titres réalisés, avec une couronne colorée indiquant les résultats obtenus.

12 12 5

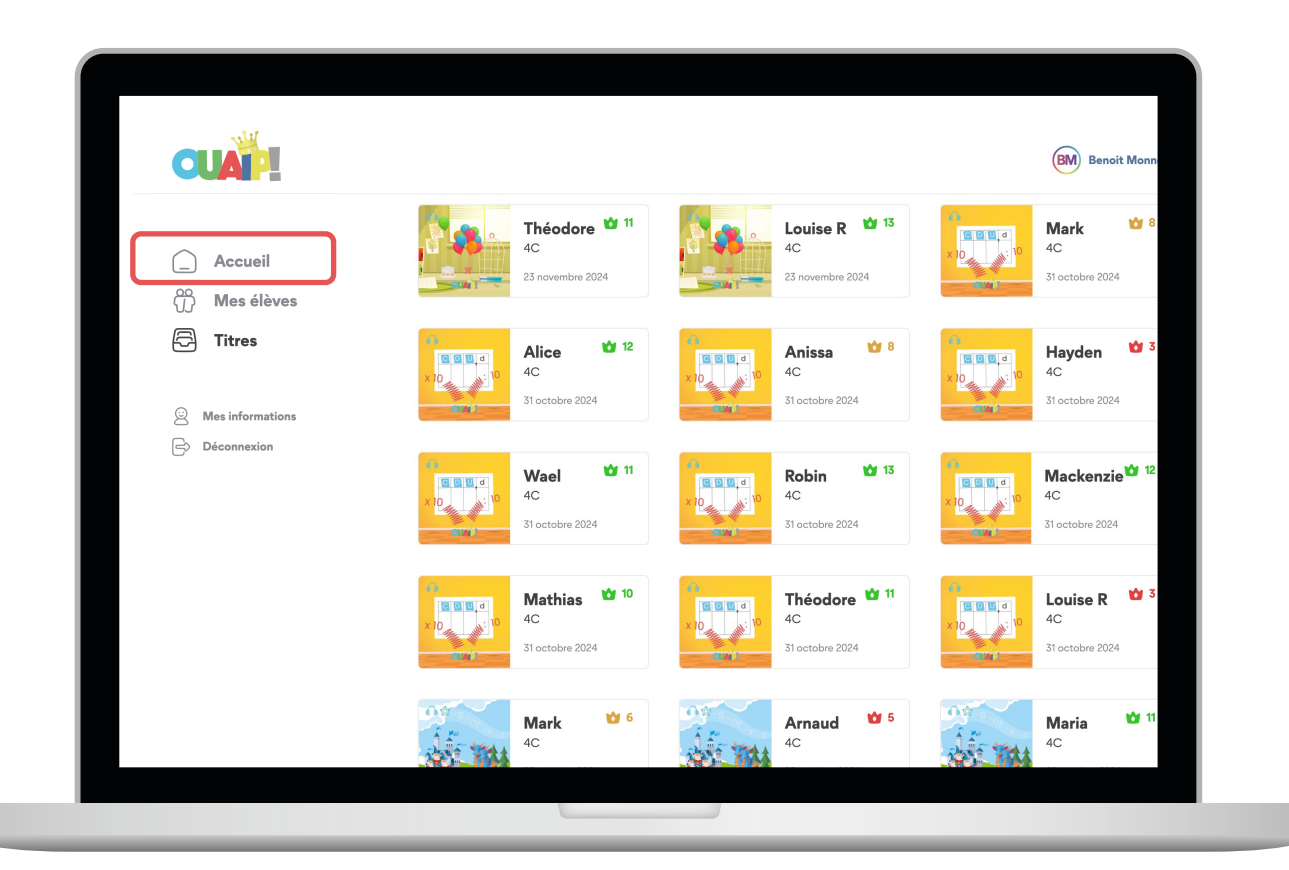

### **VUE D'ENSEMBLE**

### Méthode 1

1. ALLEZ sur « Accueil ».

**2. CLIQUEZ** sur un titre en cours dont vous désirez suivre l'avancement.

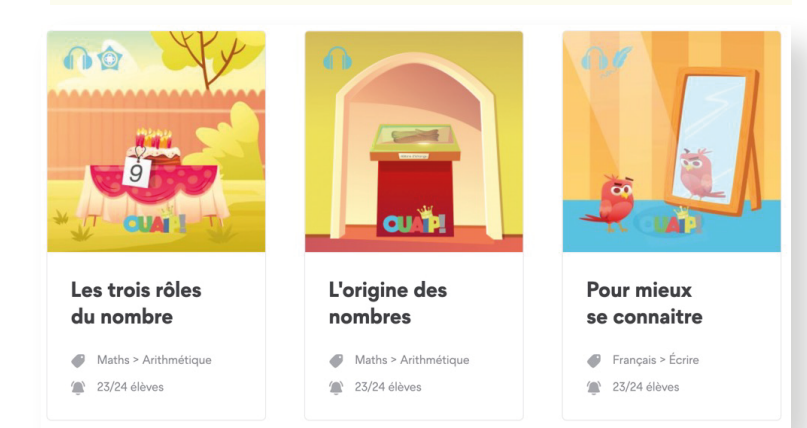

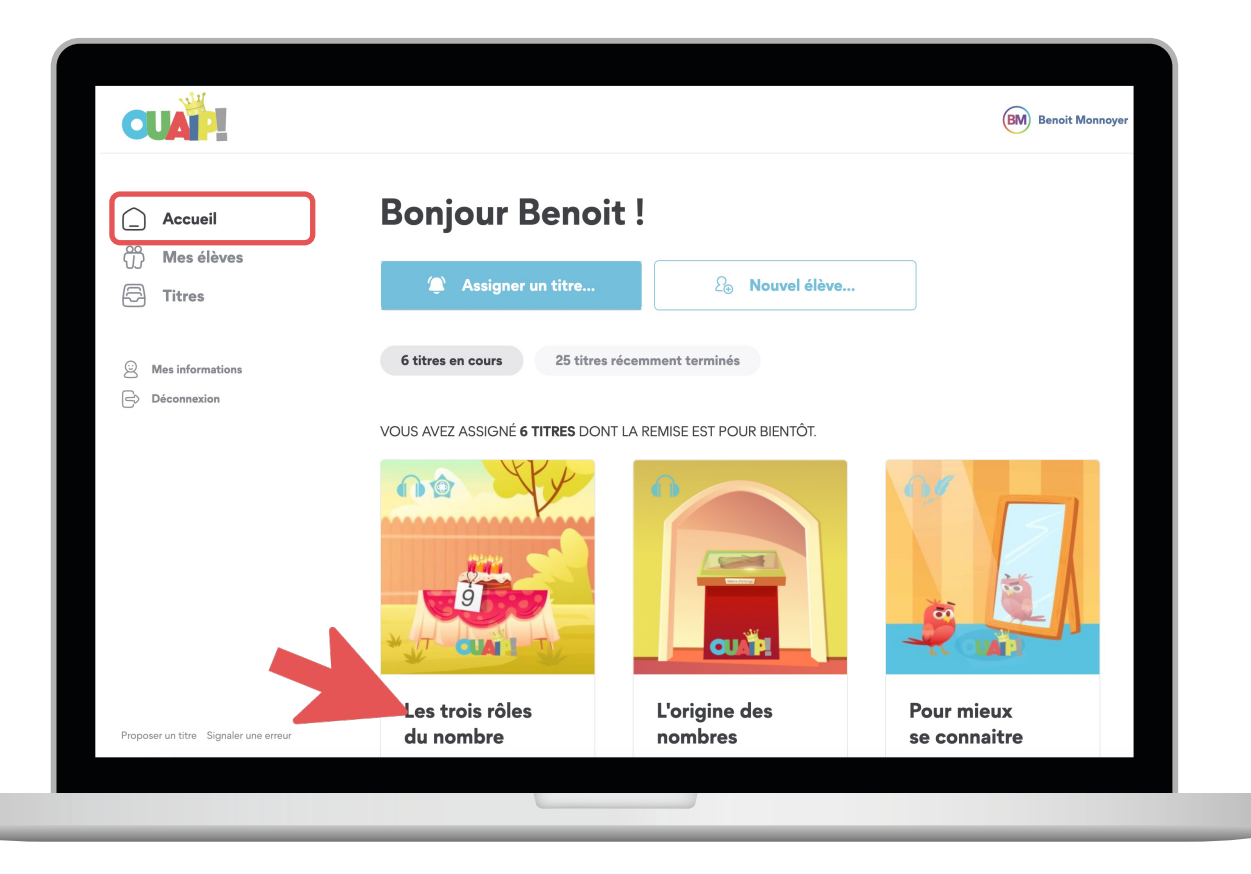

3. CLIQUEZ sur « voir » tout à droite. Assigner... Maths > Arithmétique 8-10 ans  $\bigcirc$ Assigné à 23 élèves voir Consulter l'aide associée

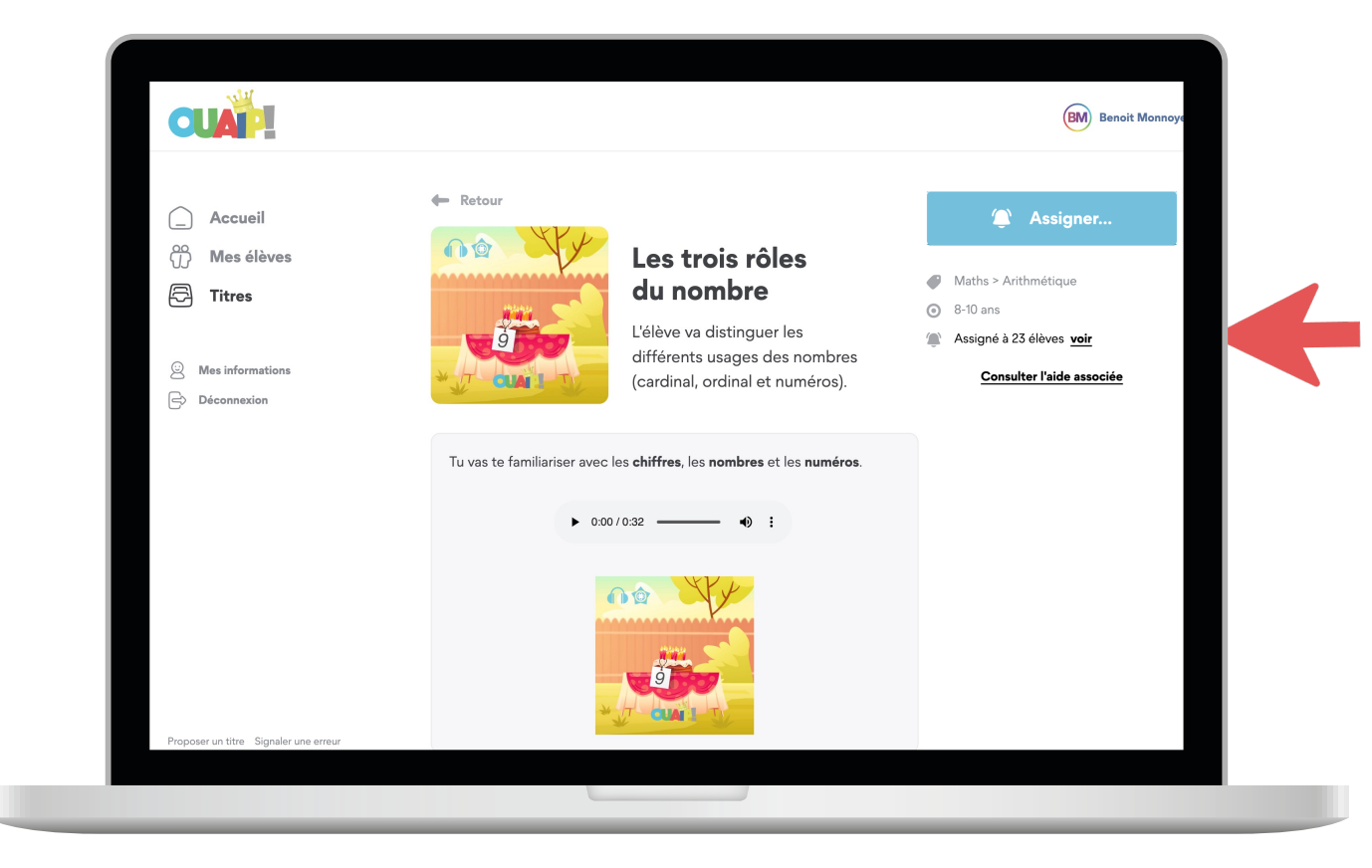

En un coup d'œil, vous suivez facilement les progrès de votre classe.

**CLIQUEZ** sur un **prénom** pour **analyser** en détail les réussites et erreurs de chaque élève.

| Les trois rôles du nomb                         | ore                             |                  | Voir la fiche       |
|-------------------------------------------------|---------------------------------|------------------|---------------------|
| L'élève va distinguer les différents usages des | nombres (cardinal, ordinal et r | numéros).        |                     |
| Maths > Arithmétique                            |                                 |                  |                     |
| Aaradhya                                        |                                 | C En cours (81%) | 🌘 24 octobre 2024 🖋 |
| Alice                                           |                                 | V Terminé        | 28 septembre 2024   |
| Anissa                                          |                                 | V Terminé        | 28 septembre 2024   |
| Arnaud                                          |                                 | C En cours (19%) | 🏝 28 octobre 2024 🔗 |
| Charline                                        |                                 | C En cours (94%) | 🏝 28 octobre 2024 🔗 |
| Elsa                                            |                                 | C En cours (88%) | 🌘 28 octobre 2024 🖋 |
| Ethan                                           |                                 | ✔ Terminé        | 28 septembre 2024   |
|                                                 |                                 |                  |                     |

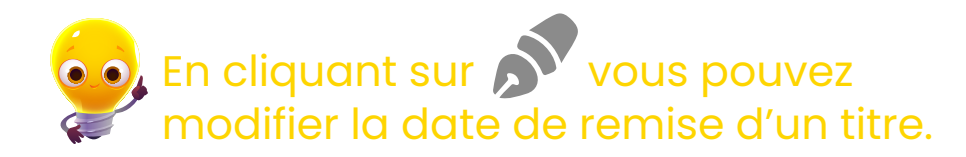

Après avoir cliqué sur un **prénom**, vous pouvez consulter les réponses d'un élève.

**En vert**, ce sont les bonnes réponses et en **rouge**, là où il y a eu une erreur.

Lorsqu'un élève « ne savait pas », c'est indiqué aussi.

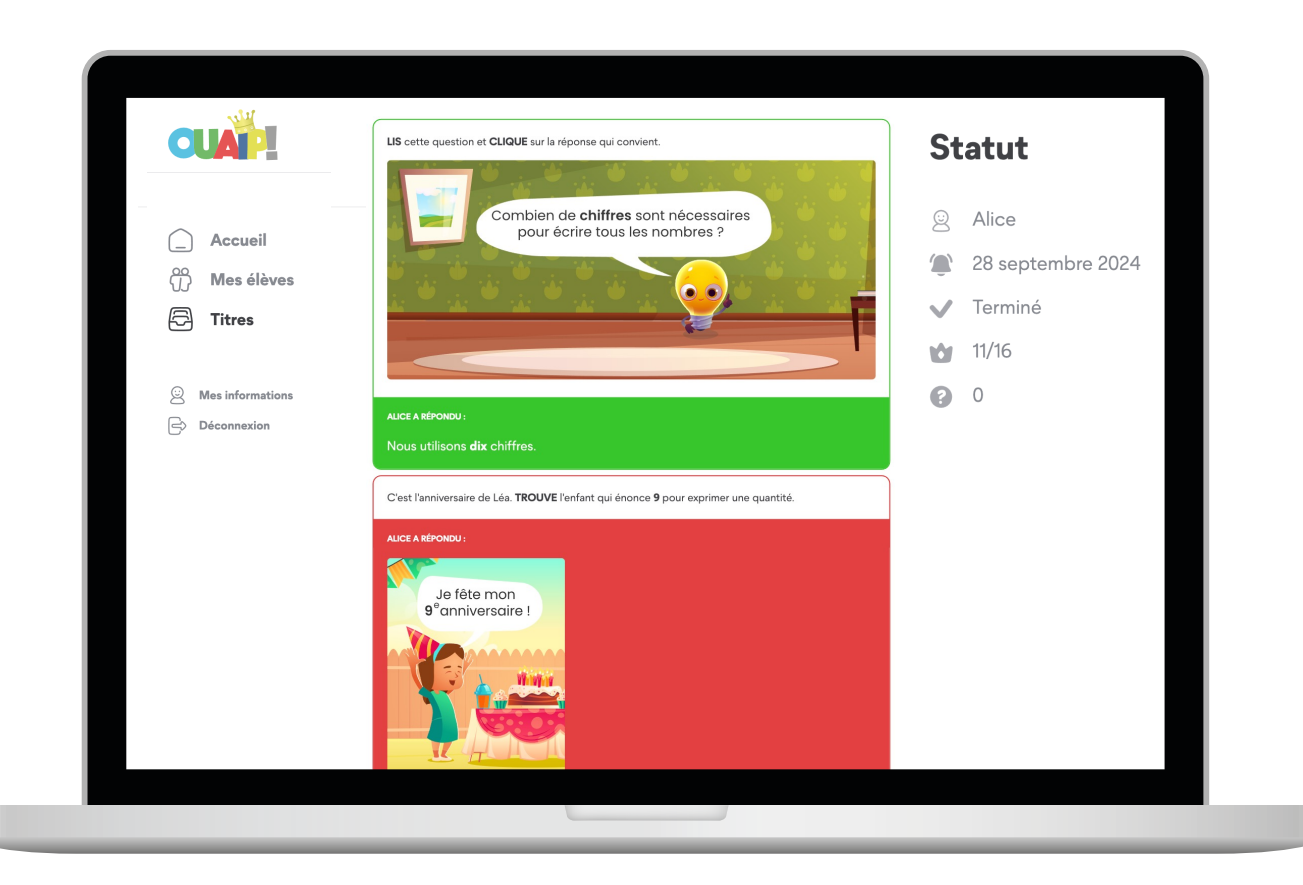

ALLEZ sur « Mes élèves ». CLIQUEZ sur un prénom ou sur la petite flèche pour détailler l'avancement.

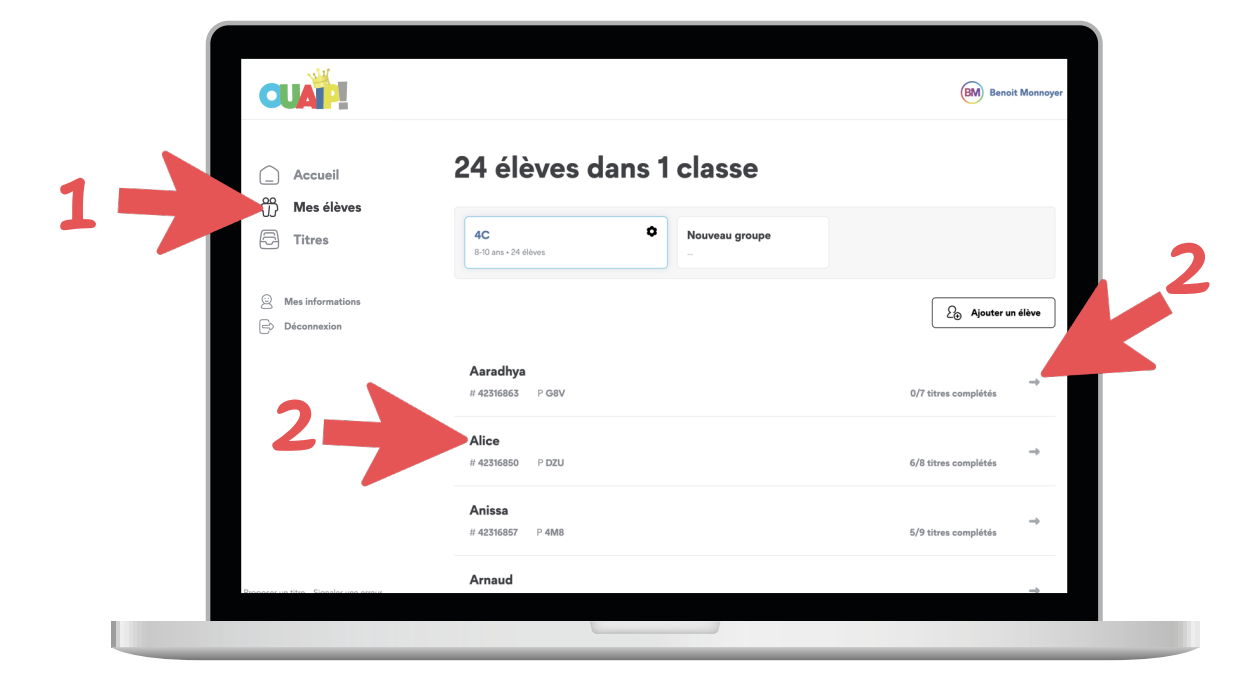

En cliquant sur chacun de ses titres vous suivez **l'avancement complet** de l'élève ainsi que ses titres en cours.

| CUAP!                                                     |                      |                                    | BM Benoit Mo               |
|-----------------------------------------------------------|----------------------|------------------------------------|----------------------------|
|                                                           | Alice <b>D</b>       |                                    |                            |
| Accueil                                                   | CYCLE: 8-10 ANS      |                                    |                            |
| Mes élèves                                                | OTOLL. OTO AND       |                                    |                            |
| 🛱 Titres                                                  | Titres terminés      |                                    |                            |
| <ul> <li>Mes informations</li> <li>Déconnexion</li> </ul> |                      |                                    |                            |
|                                                           | Les 4 opérations     | Multiplier et<br>diviser par 10 et | Pour mieux<br>se connaitre |
|                                                           | Maths > Arithmétique | Maths > Arithmétique               | Français > Écrire          |
|                                                           | 23 novembre 2024     | 31 octobre 2024                    | 11 octobre 2024            |

16

En cliquant sur vous pouvez modifier le mot de passe de l'élève.

## L'onglet « Mes élèves »

#### Cette page vous permet :

- de modifier le cycle
- de créer un **nouveau groupe**
- d'ajouter des élèves
- de parcourir les titres effectués ou en attente.
- de modifier les **mots de passe**.

•••

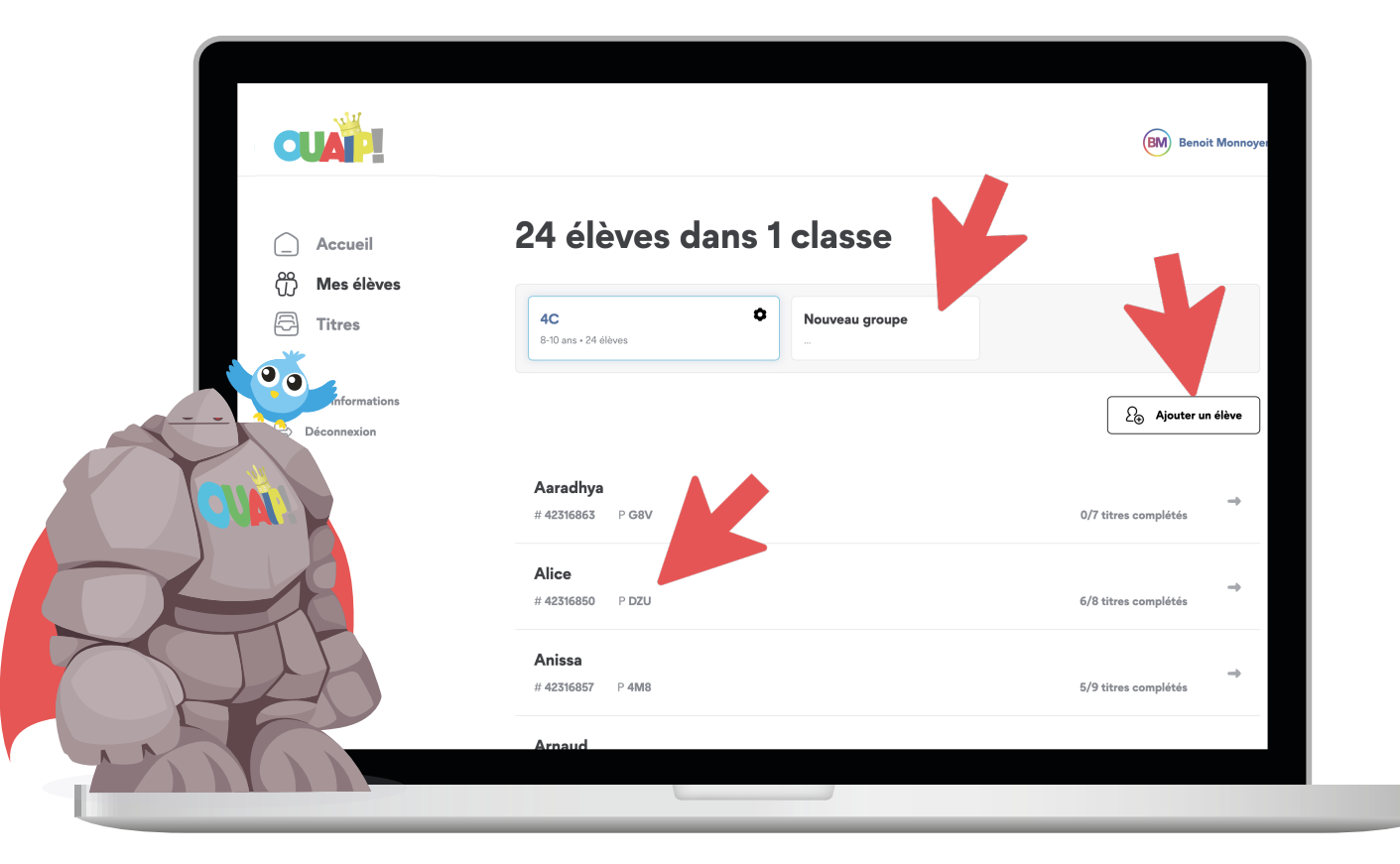

## Comment modifier la date de remise ?

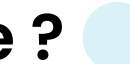

ALLEZ sur « Accueil ».

**CLIQUEZ** sur le titre en cours dont vous désirez modifier la date.

Ensuite, CLIQUEZ sur «voir».

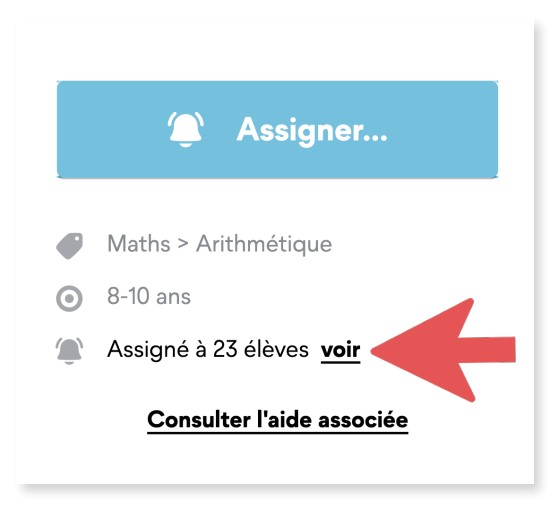

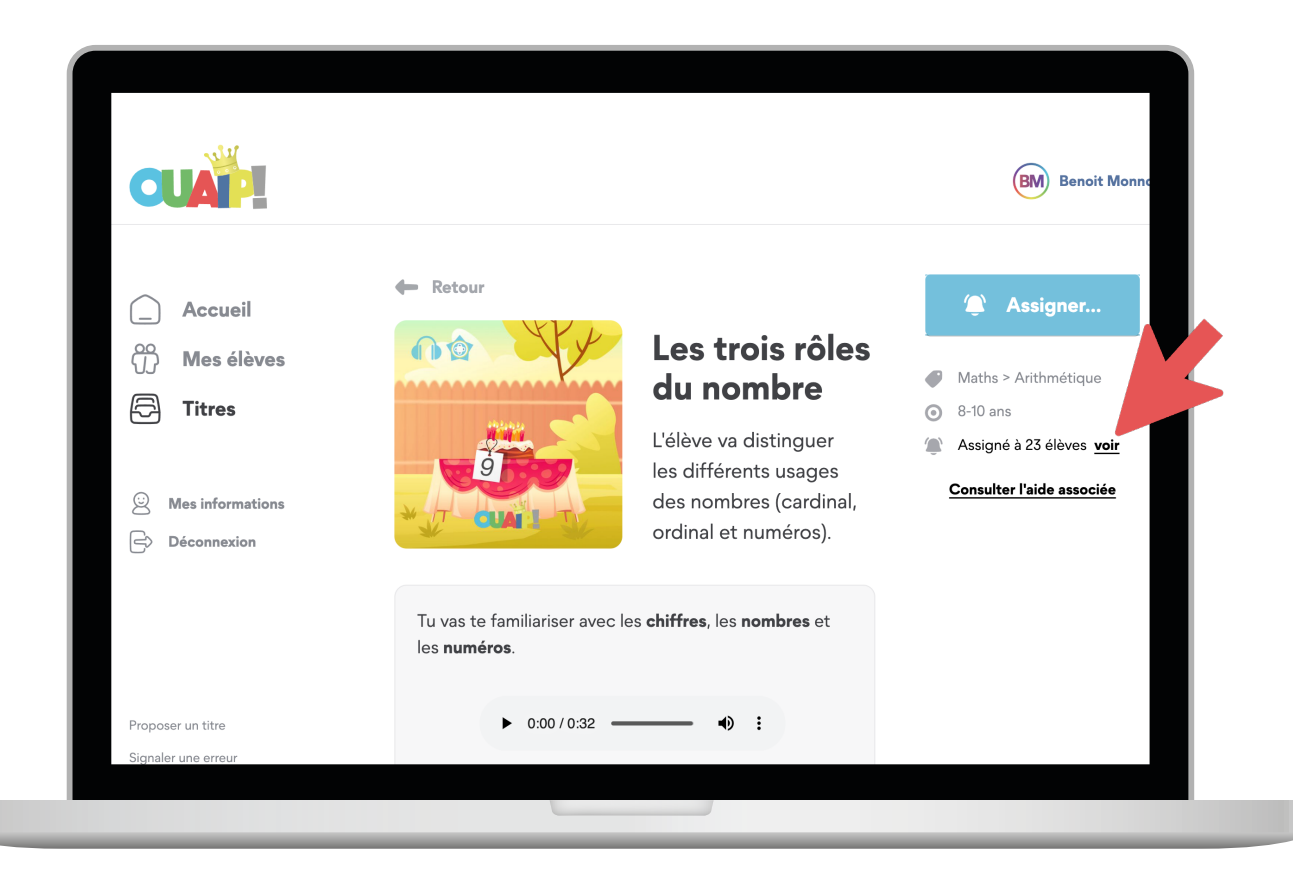

## Comment modifier la date de remise ? 🔵 🔵

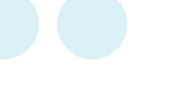

### Cette fenêtre apparait. **CLIQUEZ** sur le « stylo » de l'élève concerné.

| Les trois rôles du nombre       Voir la fiche         L'élève va distinguer les différents usages des nombres (cardinal, ordinal et numéros).       Voir la fiche         Maths > Arithmétique <ul> <li>8-10 ans</li> </ul> |                  |                         |  |  |  |
|----------------------------------------------------------------------------------------------------|------------------|-------------------------|--|--|--|
| Aaradhya                                                                                                    | C En cours (81%) | 24 octobre 2024         |  |  |  |
|                                                                                                    |                  |                         |  |  |  |
| Alice                                                                                                    | V Terminé        | (Lag) 28 septembre 2024 |  |  |  |
| Anissa                                                                                                    | V Terminé        | 28 septembre 2024       |  |  |  |
| Arnaud                                                                                                    | C En cours (19%) | 衛 28 octobre 2024 💉     |  |  |  |

Et là, **MODIFIEZ** la date selon vos besoins.

Titre : Les trois rôles du nombre Élève : Arnaud Date de remise : 28 octobre 2024

#### **NOUVELLE DATE DE REMISE**

28/10/2024

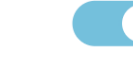

Appliquer à tous les élèves du groupe ayant à effectuer ce titre

Ħ

| octobre 2024 <del>-</del> |    |    |    |    | $\uparrow$ | $\downarrow$ |
|---------------------------|----|----|----|----|------------|--------------|
| L                         | М  | М  | J  | v  | s          | D            |
| 30                        | 1  | 2  | 3  | 4  | 5          | 6            |
| 7                         | 8  | 9  | 10 | 11 | 12         | 13           |
| 14                        | 15 | 16 | 17 | 18 | 19         | 20           |
| 21                        | 22 | 23 | 24 | 25 | 26         | 27           |
| 28                        | 29 | 30 | 31 | 1  | 2          | 3            |
| 4                         | 5  | 6  | 7  | 8  | 9          | 10           |
| Effacer Aujourd'hui       |    |    |    |    |            |              |
|                           |    |    |    |    |            |              |

## Comment supprimer un groupe ?

ALLEZ sur « Mes élèves » et CLIQUEZ sur le du groupe que vous désirez supprimer.

**REMARQUE** : pour l'instant, vous devez <u>préalablement</u> supprimer tous les élèves, un à un, du groupe pour pouvoir le faire.

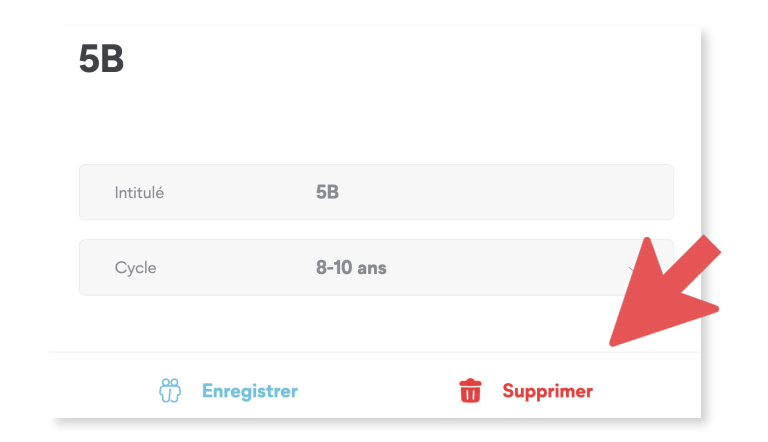

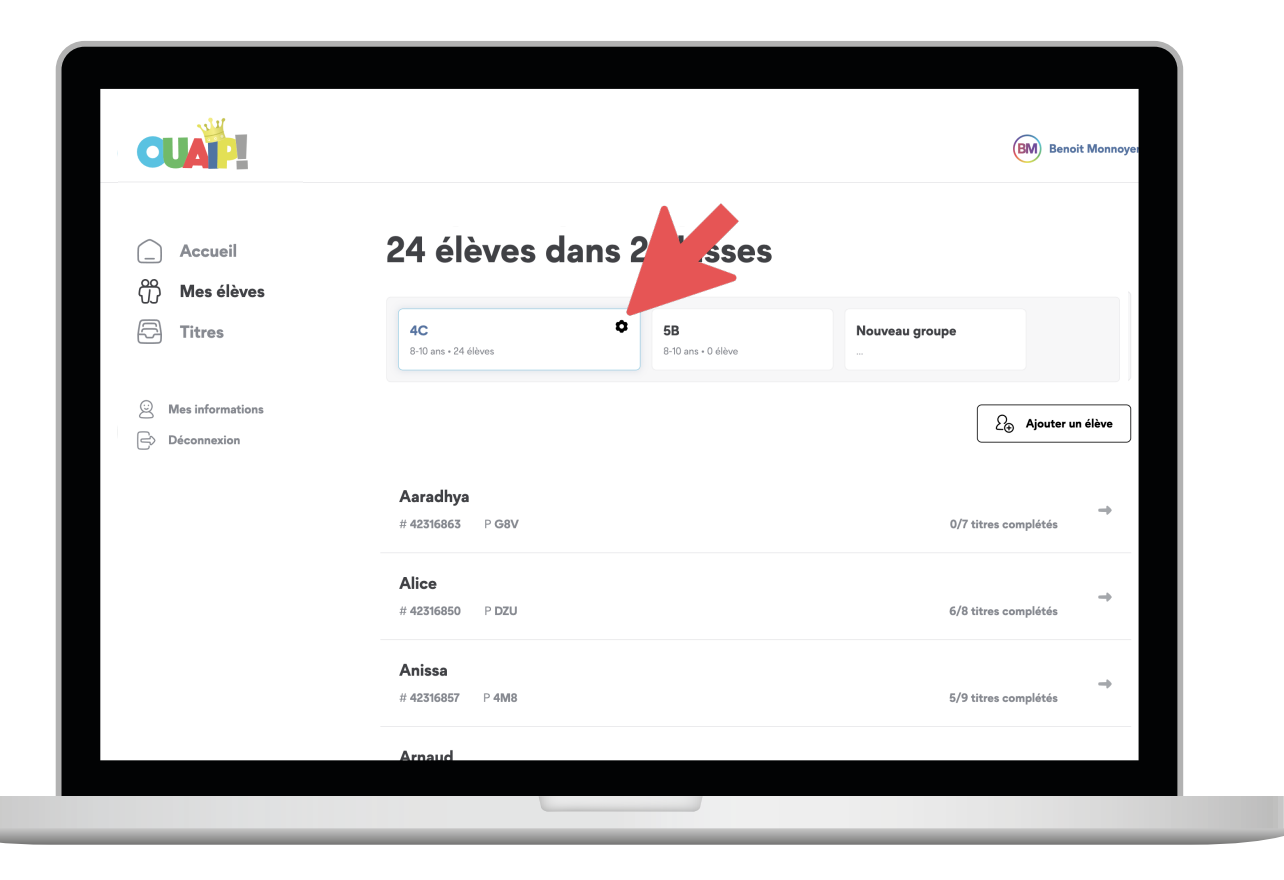

## Comment changer de cycle ?

ALLEZ sur « Mes élèves » et CLIQUEZ sur le du groupe concerné par le changement de cycle.

**CLIQUEZ** sur le cycle 8-10 ou 10-12 puis **ENREGISTREZ**.

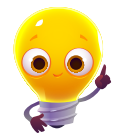

Les titres sont initialement prévus pour le cycle annoncé. Nous vous conseillons donc d'utiliser cette fonction avec sens.

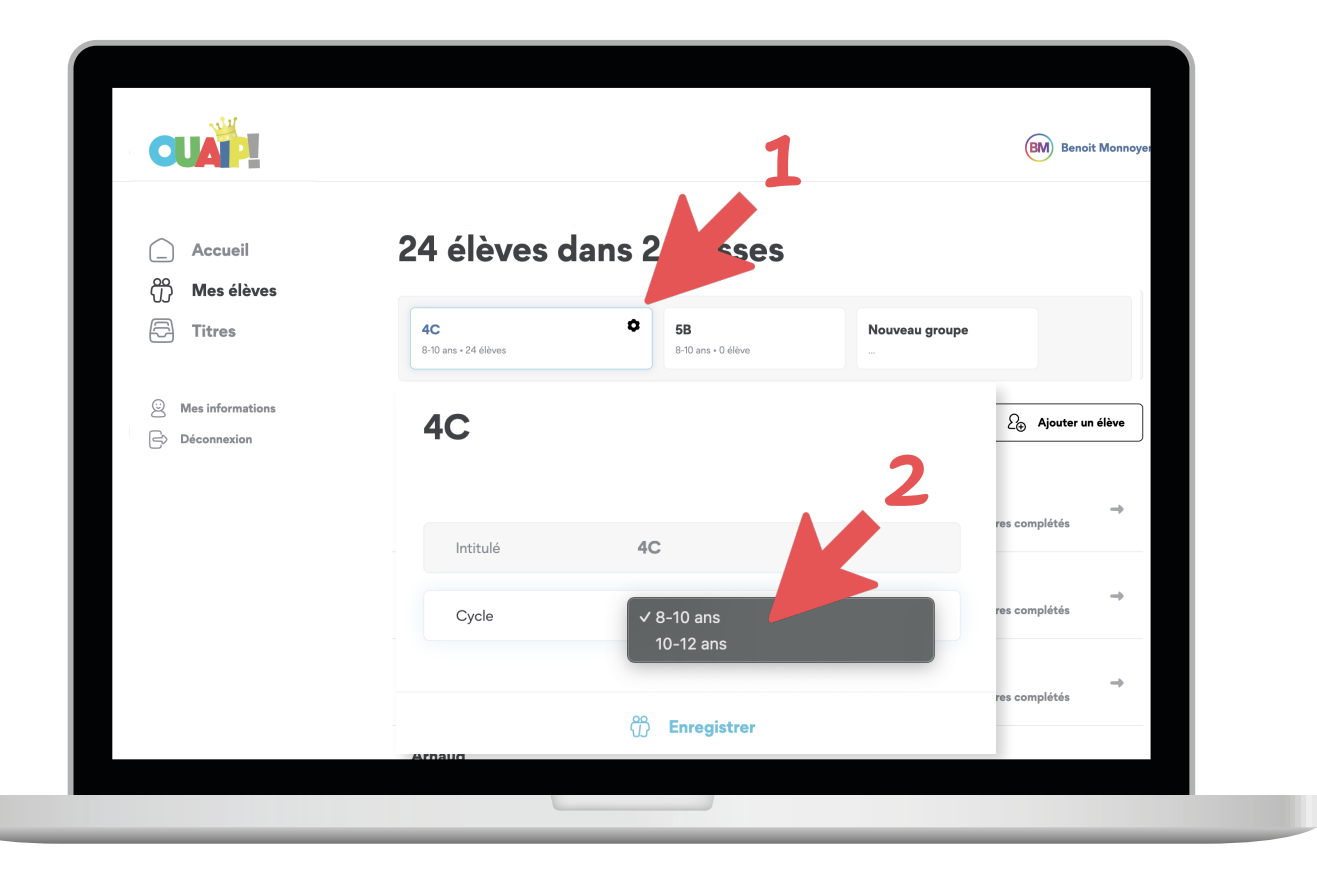

### Comment se connectent vos élèves ?

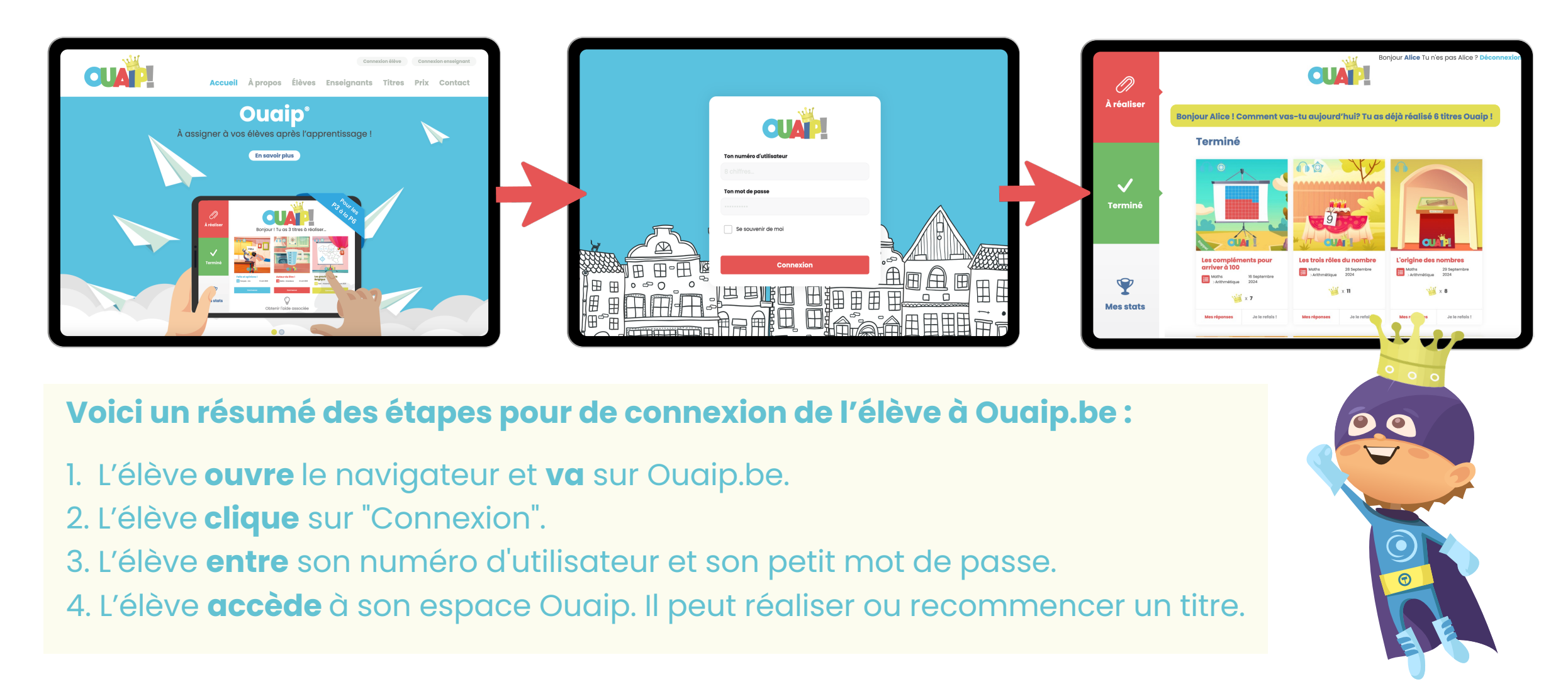

## Les différents types de consigne et l'aide associée.

Sur **Ouaip.be**, les élèves rencontrent différents types de consignes :

- 1. Choix multiples.
- 2. Réponses courtes (un mot, un nombre).
   3. Réponses rédactionnelles (texte libre).

Ces formats permettent d'évaluer plusieurs compétences et de varier les types de consignes.

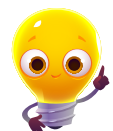

Sur **Ouaip.be**, chaque exercice propose une **aide associée** disponible en version **écrite et vocale** pour accompagner les élèves dans la réalisation des titres.

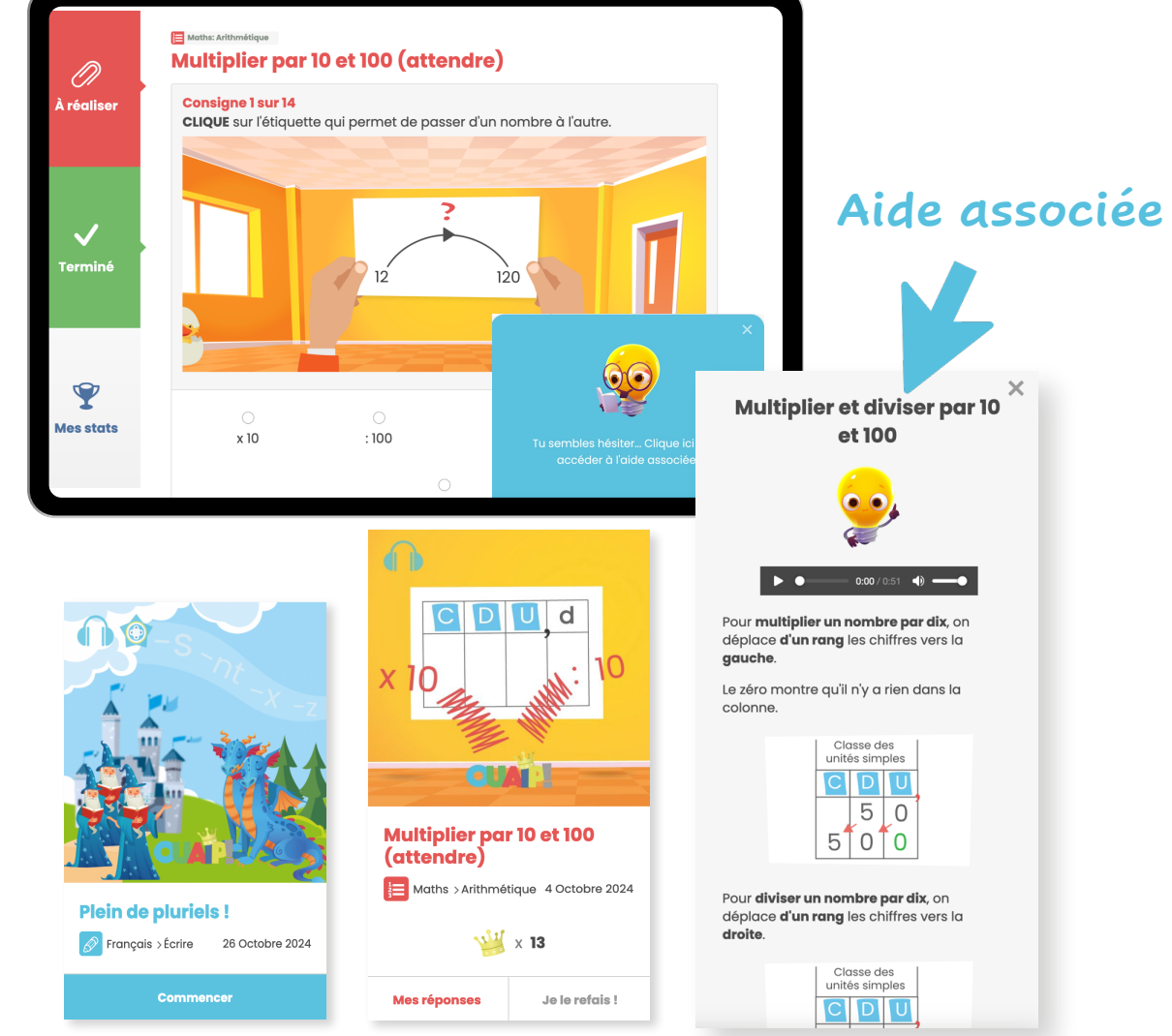

## La dernière consigne, c'est dans un cahier...

Dans **Ouaip.be**, la dernière consigne invite l'élève à compléter l'exercice dans un **petit cahier**. Cela permet de garder une **trace écrite** de son travail et de vérifier facilement s'il a bien **terminé le titre**.

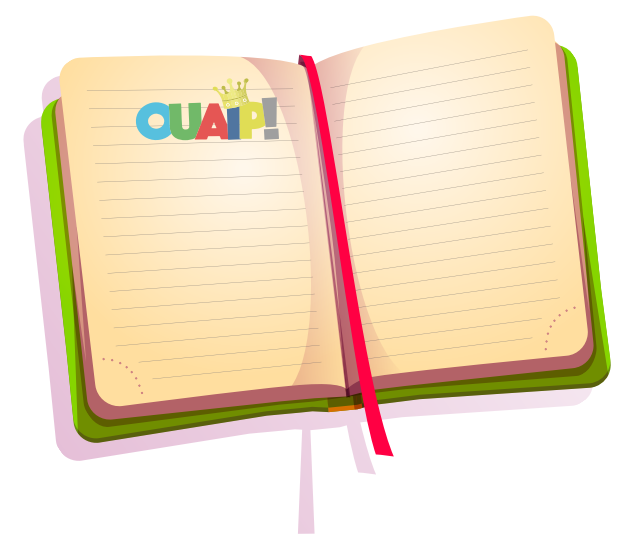

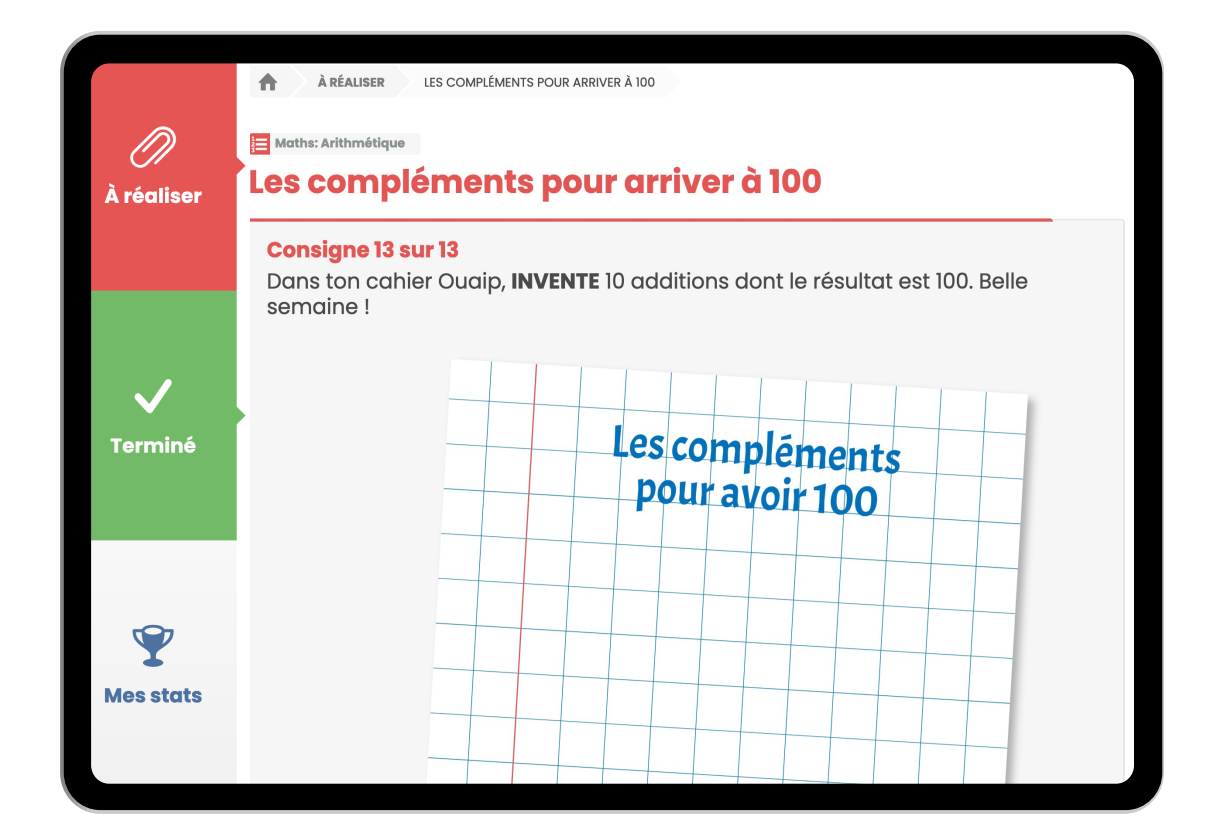

## Les vignettes et les logos

Chaque vignette comporte des petits logos en haut à gauche. Cela donne une indication sur les éléments qui accompagnent chaque titre Ouaip.

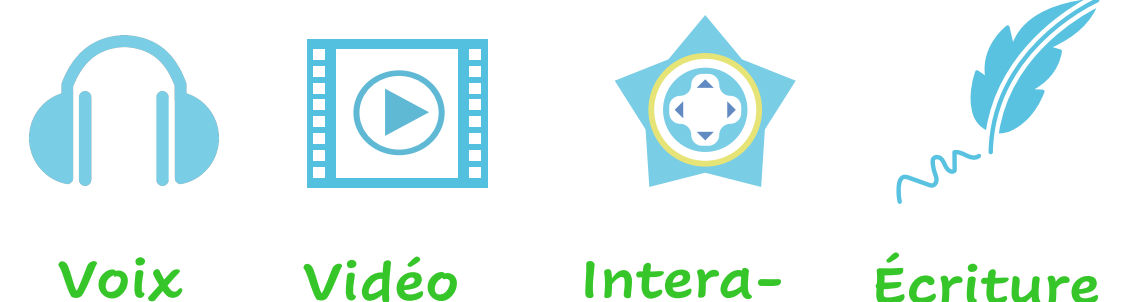

Voix

ctivité

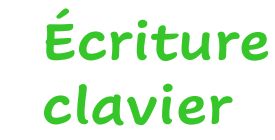

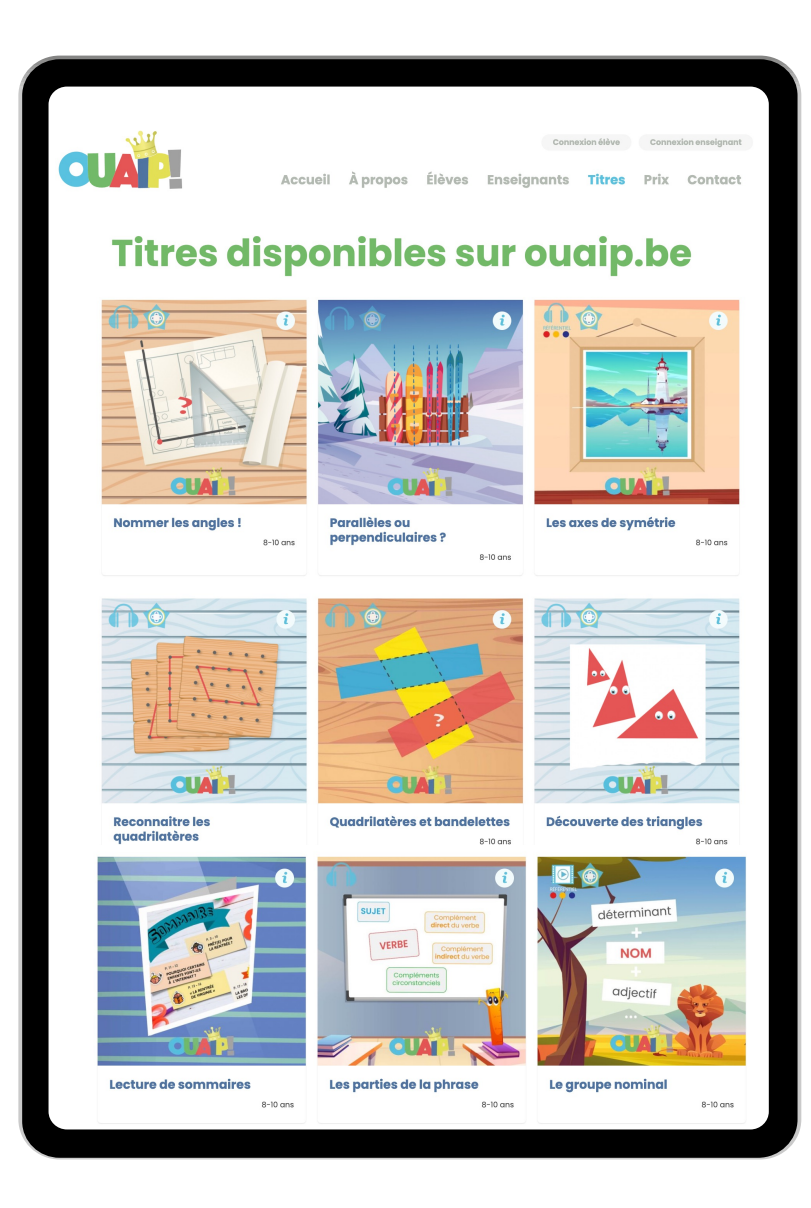

## Le tarif est accessible.

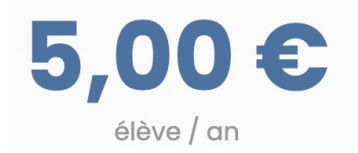

Le tarif est de 5 €/an par élève pour une utilisation jusqu'au 30 juin de l'année en cours. Le tarif est adapté selon le mois où vous vous inscrivez : 3 €/an par élève à partir de décembre, 2 €/an par élève à partir de mars.

### Inscrivez-vous en ligne

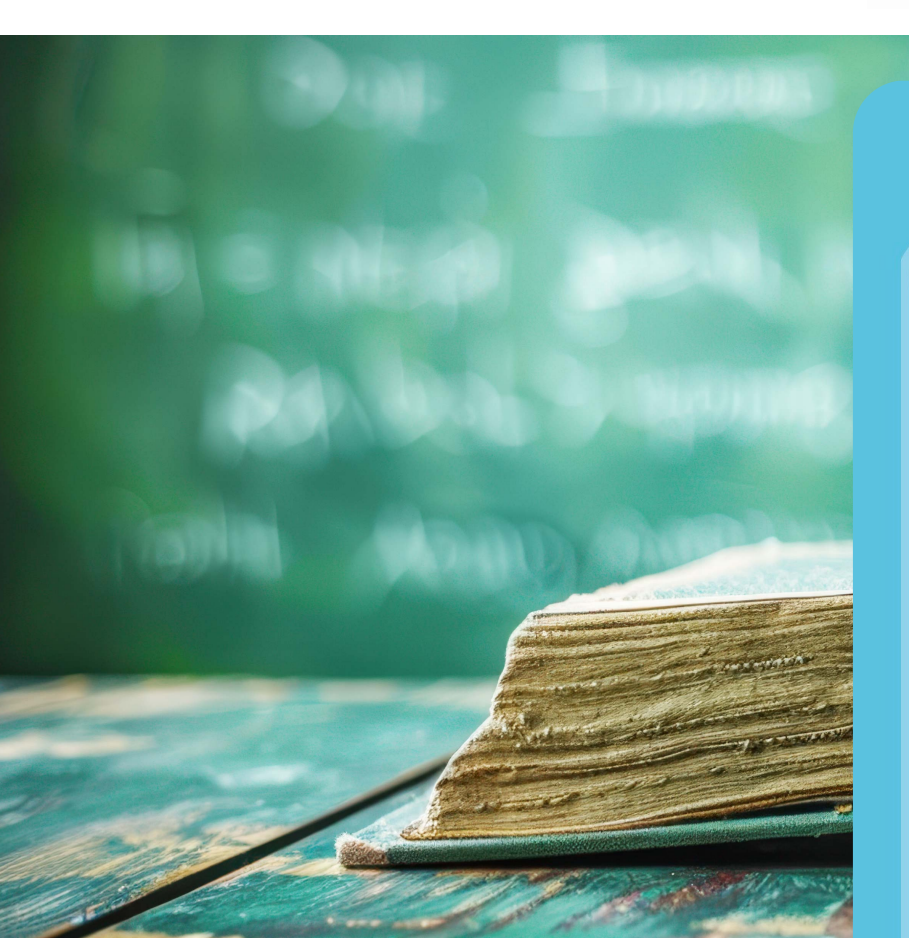

## Le tarif : 5€/an

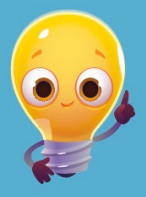

Deux classes abonnées dans la même école : -20%

Trois classes abonnées dans la même école : -30%

Quatre classes abonnées dans la même école : -40%

Cinq classes abonnées dans la même école (ou plus) : -50%

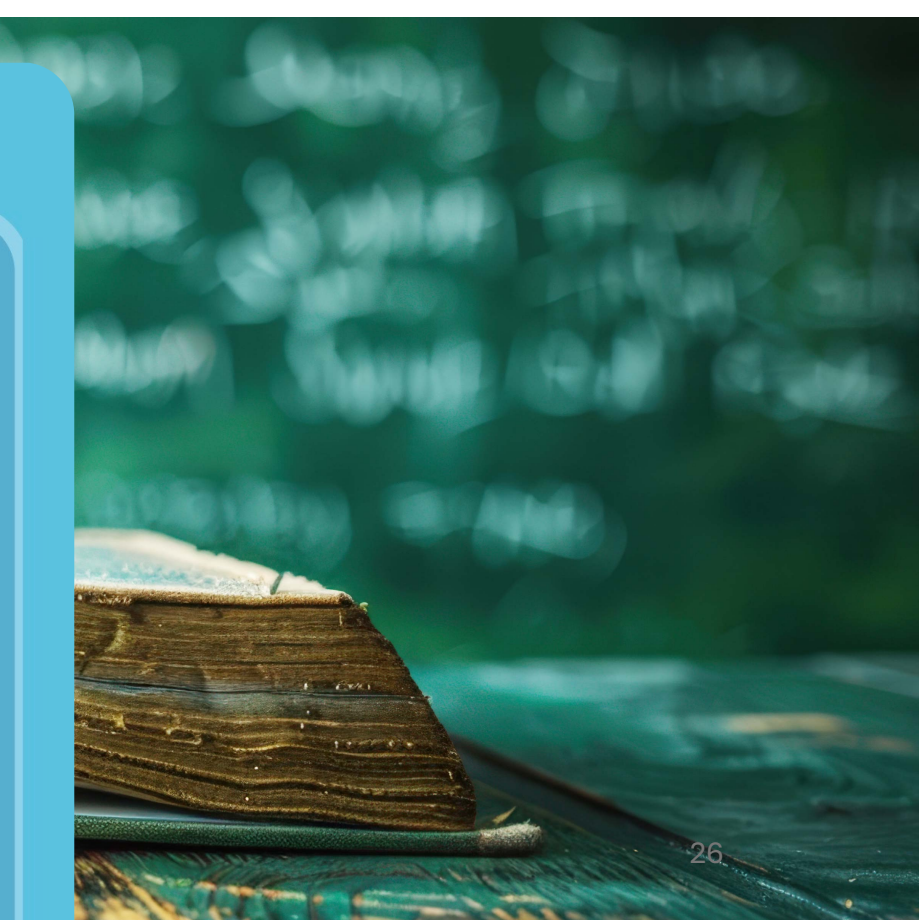

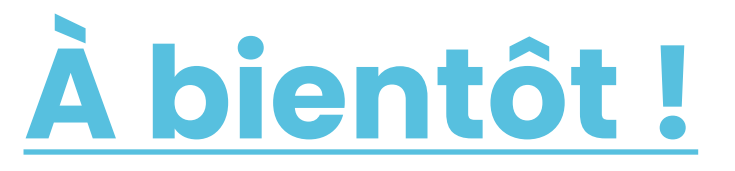

info@ouaip.be

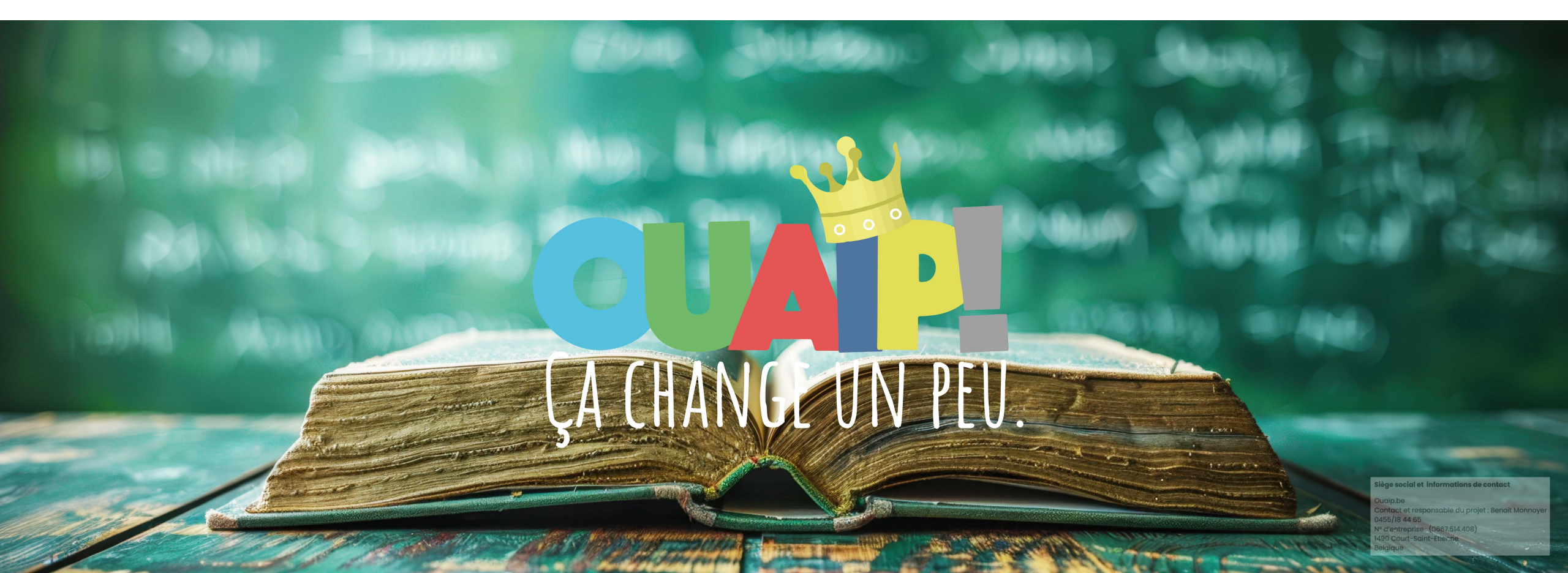